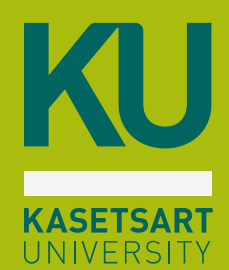

### າະບບ my.ku.th

ข่าวสารนิสิต
ชำระค่าเทอม
ลงทะเบียนเรียน
ตรวจสอบผลการเรียน
ตารางเรียน
ประวัตินิสิต

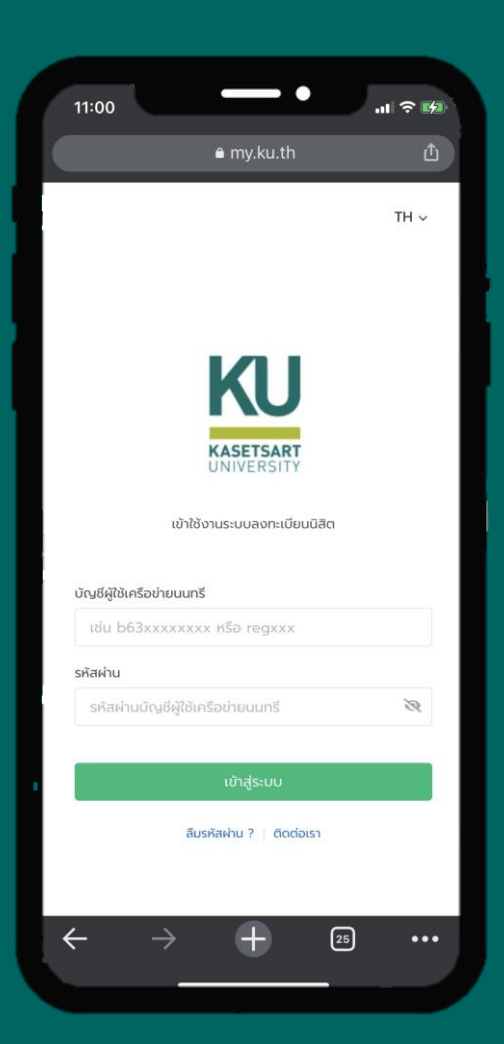

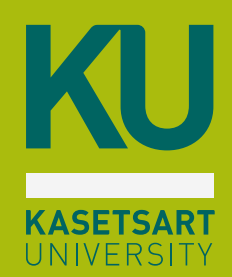

## การชำระค่าธรรมเนียมการศึกษา

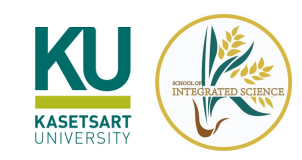

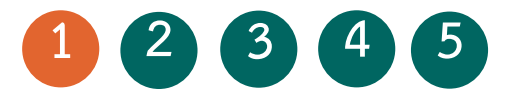

### ข้อควรรู้ก่อนที่นิสิตจะชำระค่าธรรมเนียมการศึกษา

กรณีลงทะเบียน

รักษาสถานภาพ

ไม่สามารถแบ่งชำระได้

ต้องชำระเต็มจำนวน

เท่านั้น

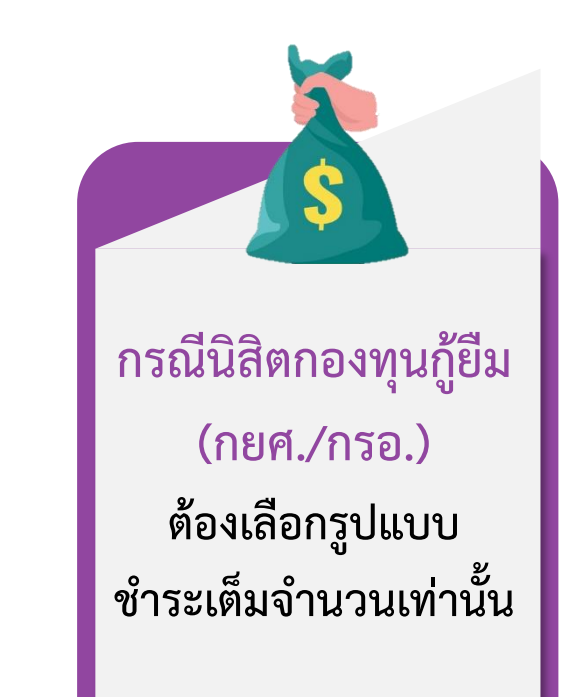

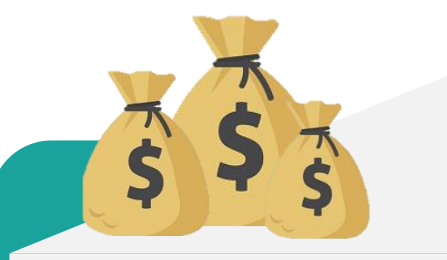

กรณีแบ่งชำระ 3 งวด ชำระงวดแรกก่อนวัน ลงทะเบียน ในงวดที่ 2 และ 3 ชำระได้ทุกวันที่ 1-10 ของทุกเดือน ก่อนถึงวันสอบไล่ (ต.ค.)

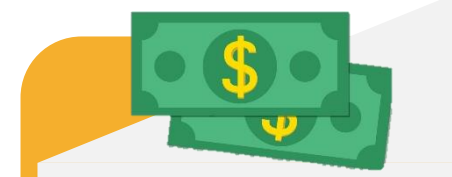

กรณีชำระเต็มจำนวน สามารถชำระได้ตาม วันที่กำหนด (ก่อนวันลงทะเบียน)

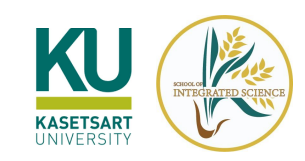

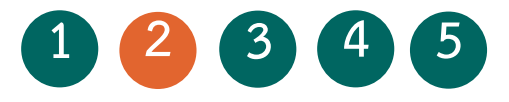

## ขั้นตอนการชำระค่าธรรมเนียมการศึกษา

### เข้าระบบ https://my.ku.th/

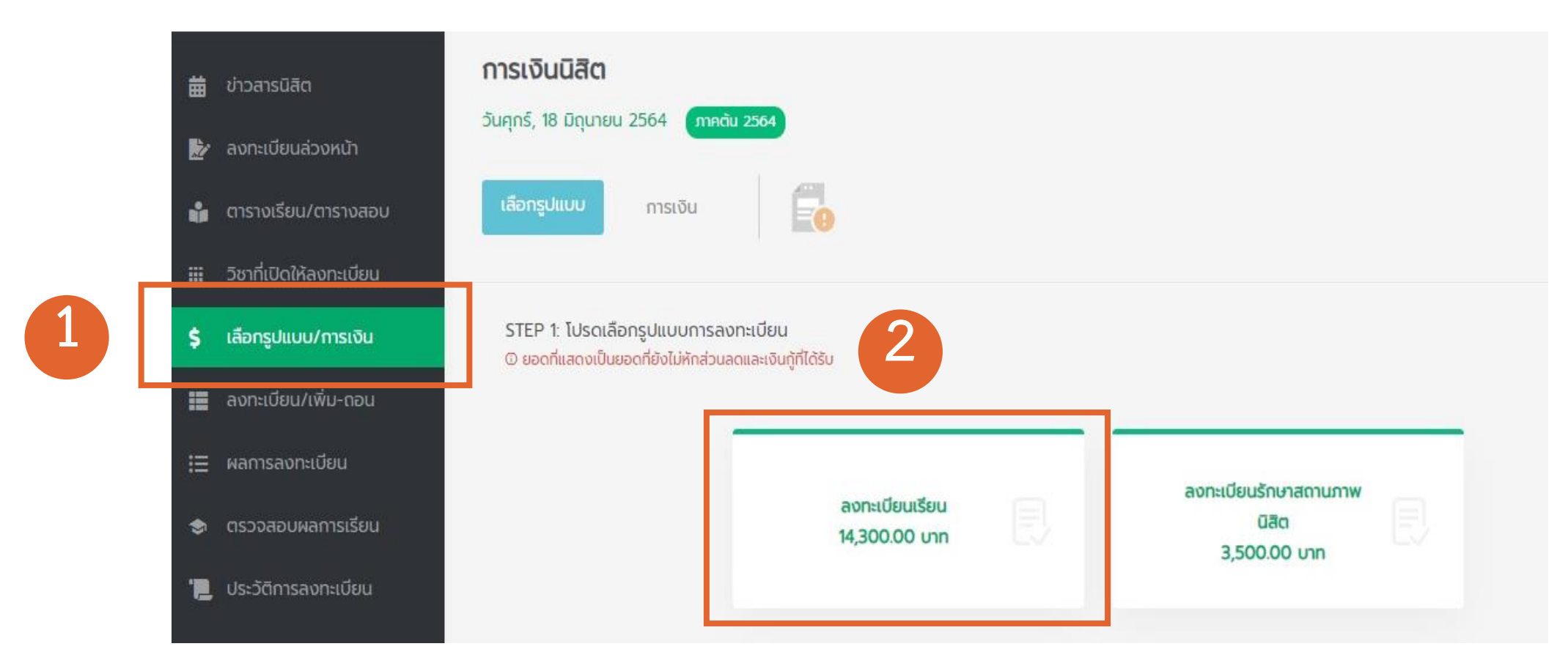

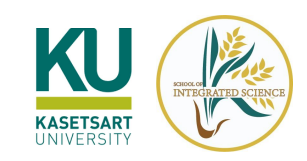

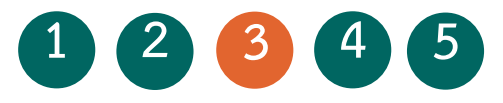

## ขั้นตอนการช้ำระค่าธรรมเนียมการศึกษา

### เลือกรูปแบบการลงทะเบียนเรียน

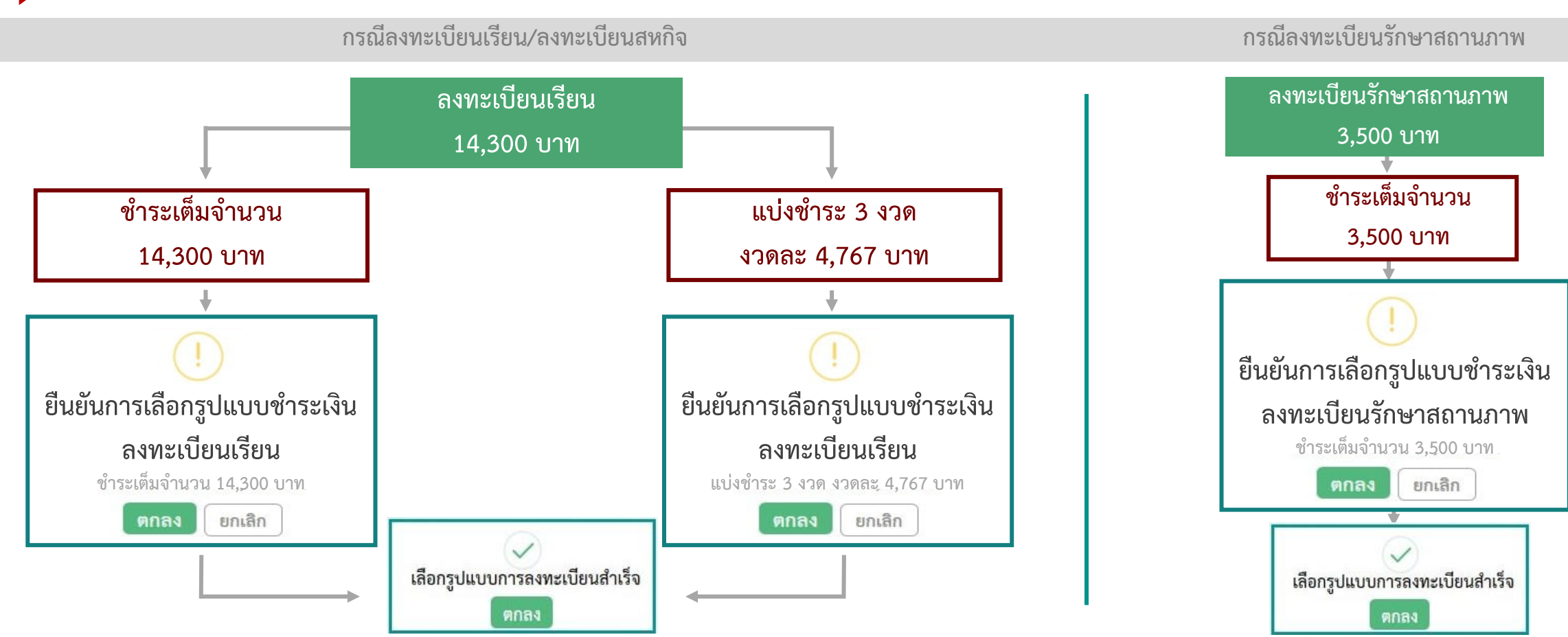

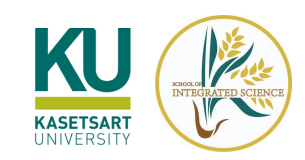

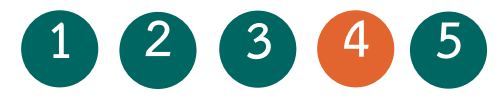

### ขั้นตอนการชำระค่าธรรมเนียมการศึกษา

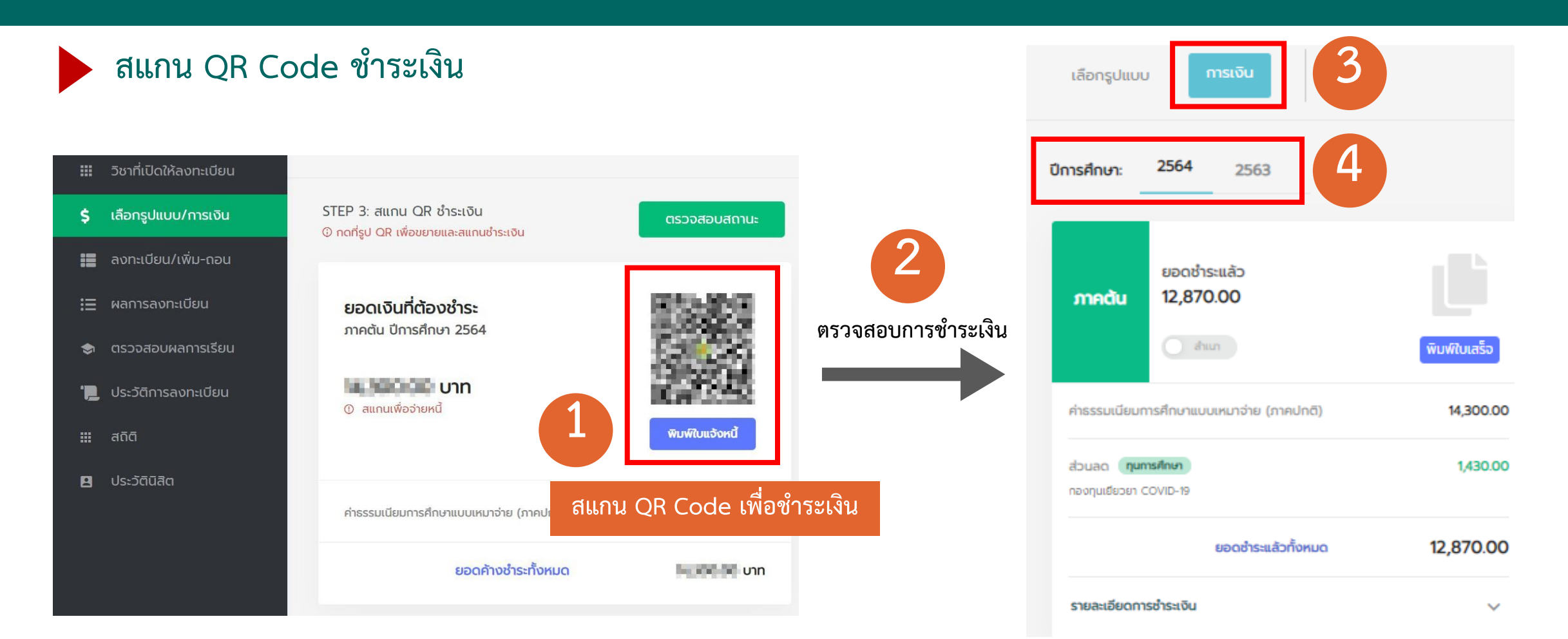

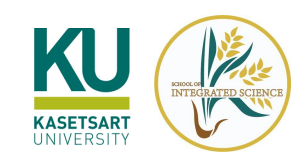

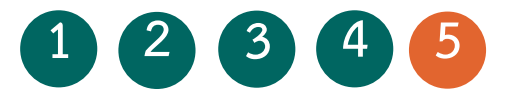

## ขั้นตอนการชำระค่าธรรมเนียมการศึกษา

การตรวจสอบสถานะการลงทะเบียนของนิสิตที่ขอผ่อนผัน/กู้ยืม

|   | เลือ 1 การเงิน                                                                           |
|---|------------------------------------------------------------------------------------------|
|   | ปีการศึกษา: 2563<br>                                                                     |
| 2 | ยอดค้างชำระ<br>ภาคตัน<br>เอนต์น<br>เอนต์น<br>เอนต์น<br>พิมพ์ไบแจ้งหนี้<br>ตรวจสอบการชำระ |
|   | คำธรรมเนียมการศึกษาแบบเหมาจำย<br>(ภาคปกติ)                                               |
|   | ส <b>่วนลด ทุนการศึกษา</b><br>กองทุนเขียวยา COVID-19,                                    |
|   | ยอดค้างชำระทั้งหมด                                                                       |
|   | กรณีขอผ่อนผันค่าเทอม                                                                     |

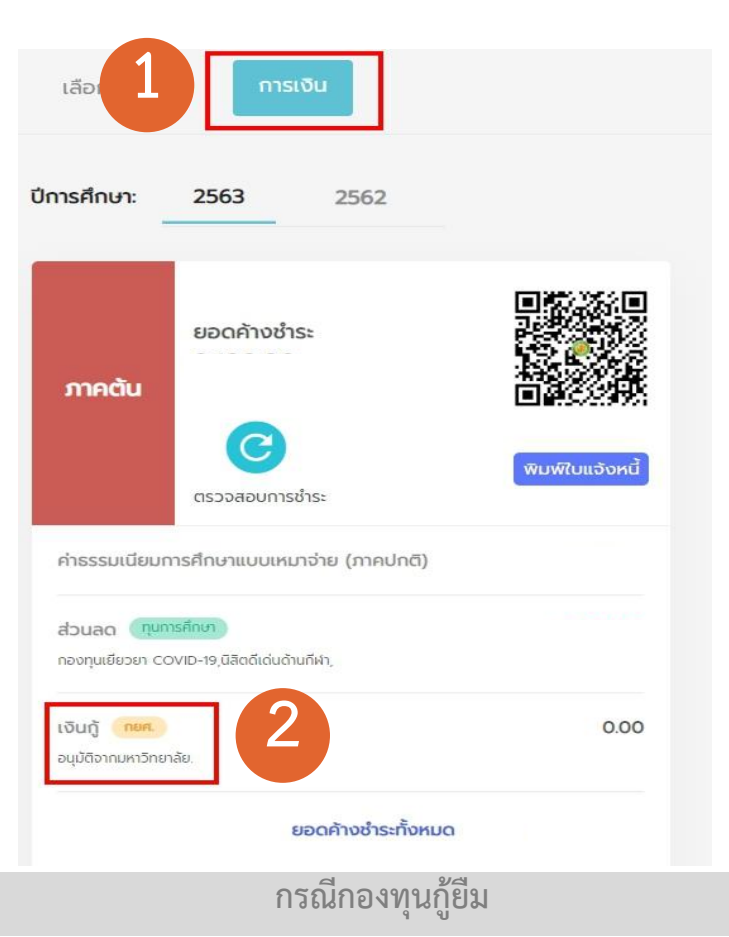

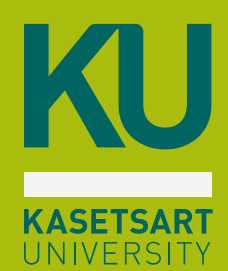

# การลงทะเบียนเรียน

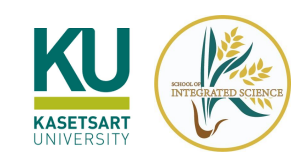

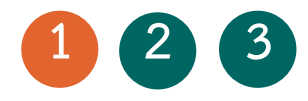

# ขั้นตอนการดูรายวิชาที่เปิดให้ลงทะเบียน

ก่อนลงทะเบียนเรียน สามารถตรวจสอบรายวิชาที่เปิดให้ลงทะเบียน และช่วงเวลาลงทะเบียน ได้ที่ https://my.ku.th/

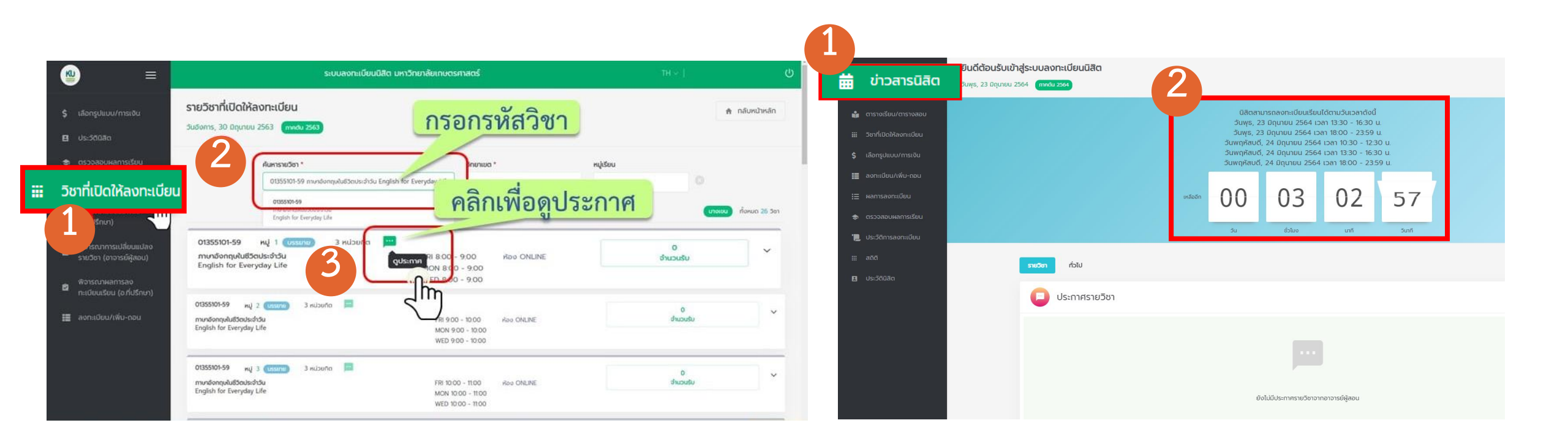

ตรวจสอบรายวิชาที่เปิดให้ลงทะเบียน

ตรวจสอบช่วงเวลาลงทะเบียน

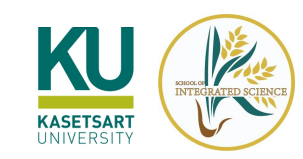

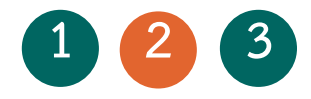

#### \* ขั้นตอนการลงทะเบียนเรียน

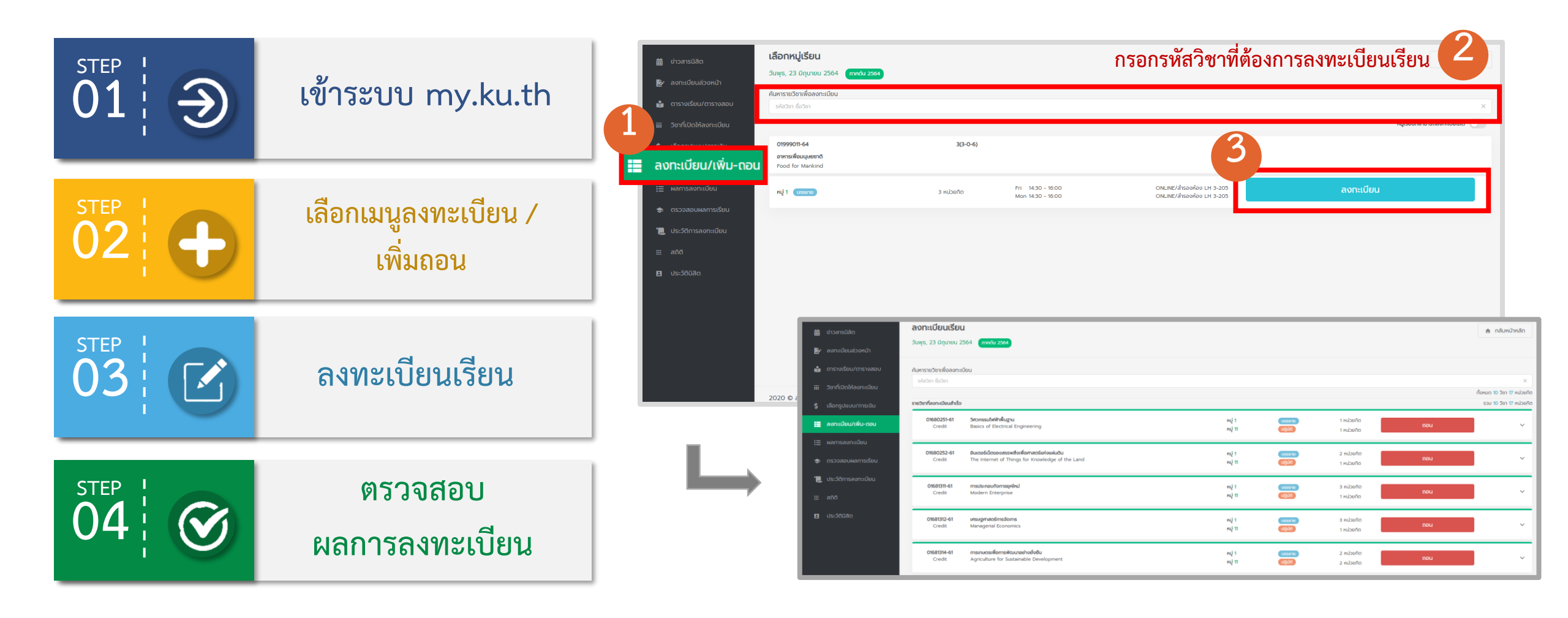

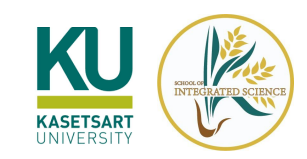

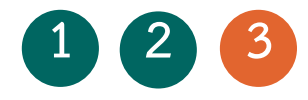

### การตรวจสอบผลการลงทะเบียน

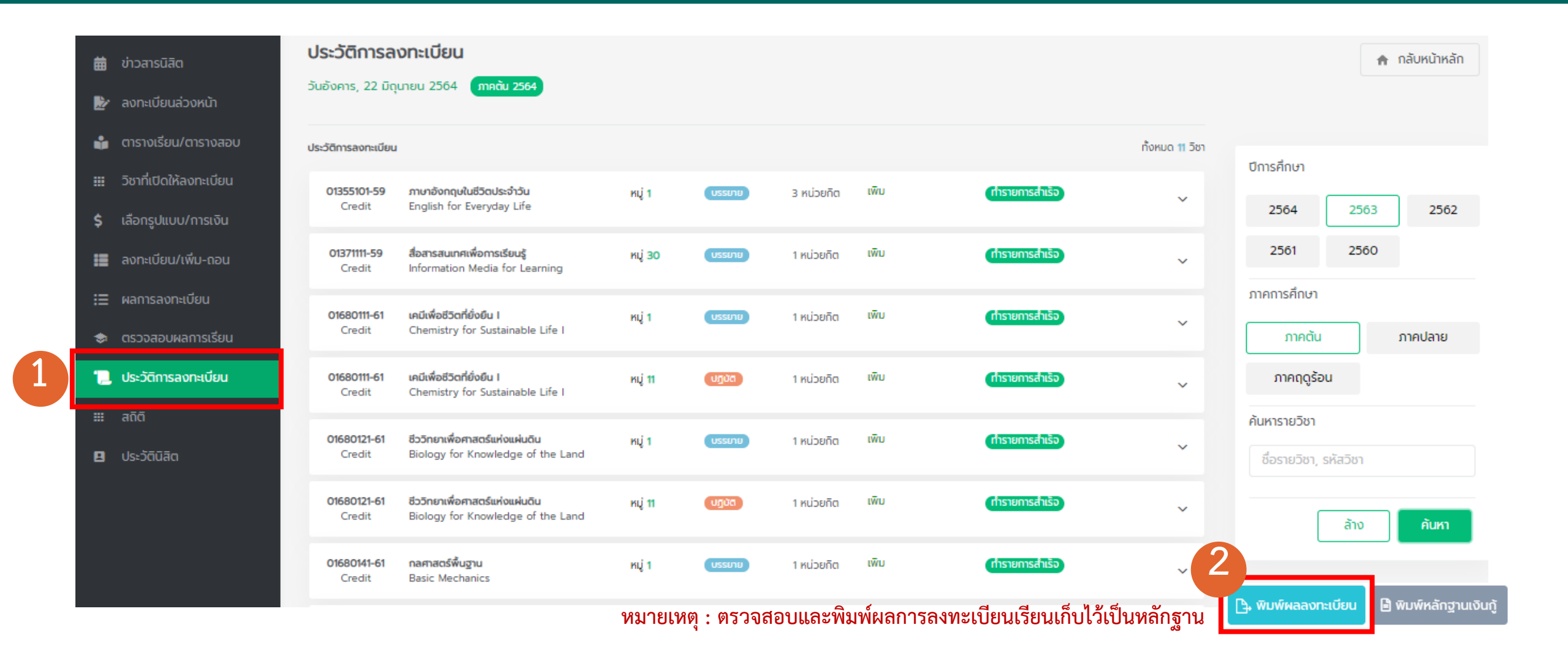

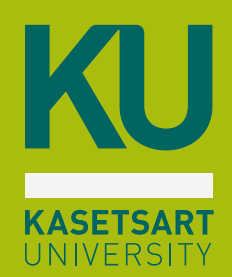

# การตรวจสอบผลการเรียน

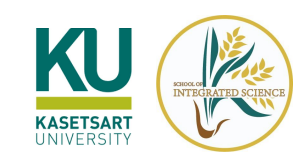

### การตรวจสอบผลการเรียน

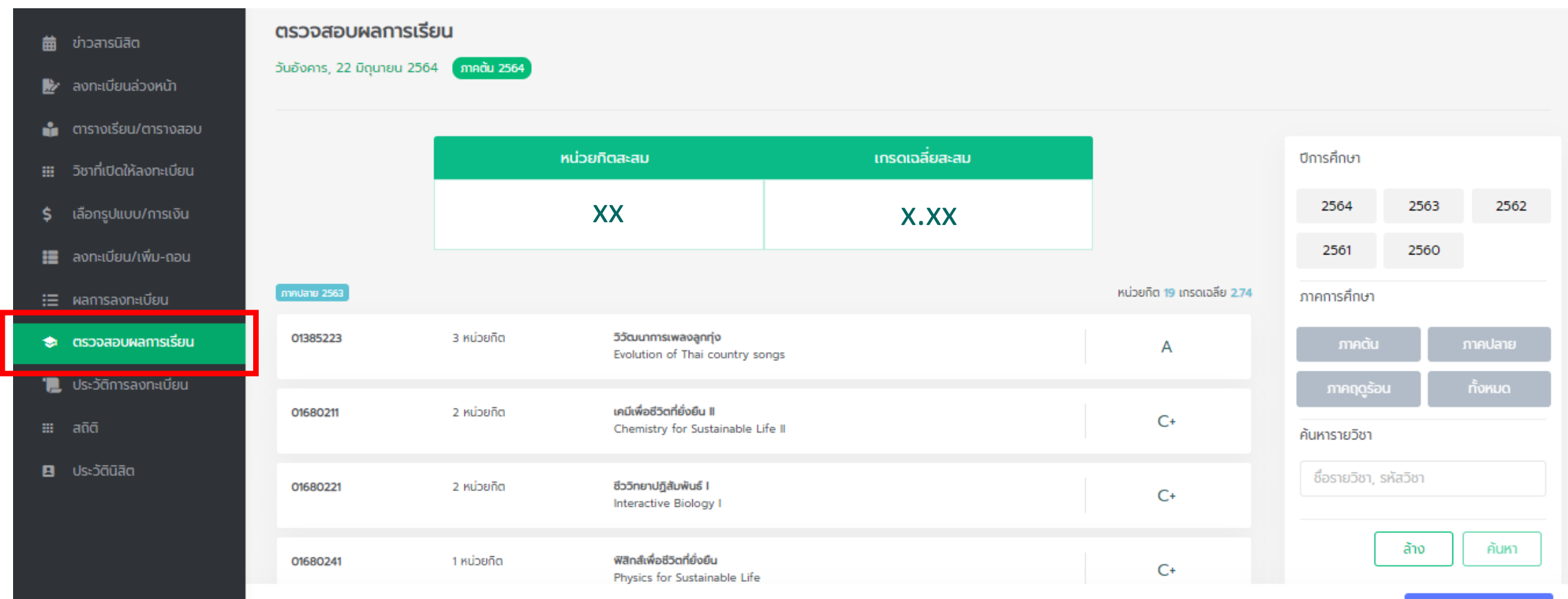

📑 พิมพ์ผลการเรียน

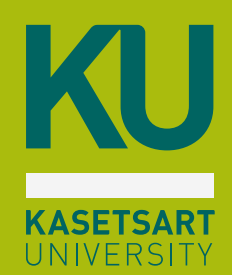

## การตรวจสอบประวัตินิสิต

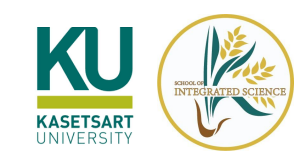

### การตรวจสอบประวัตินิสิต

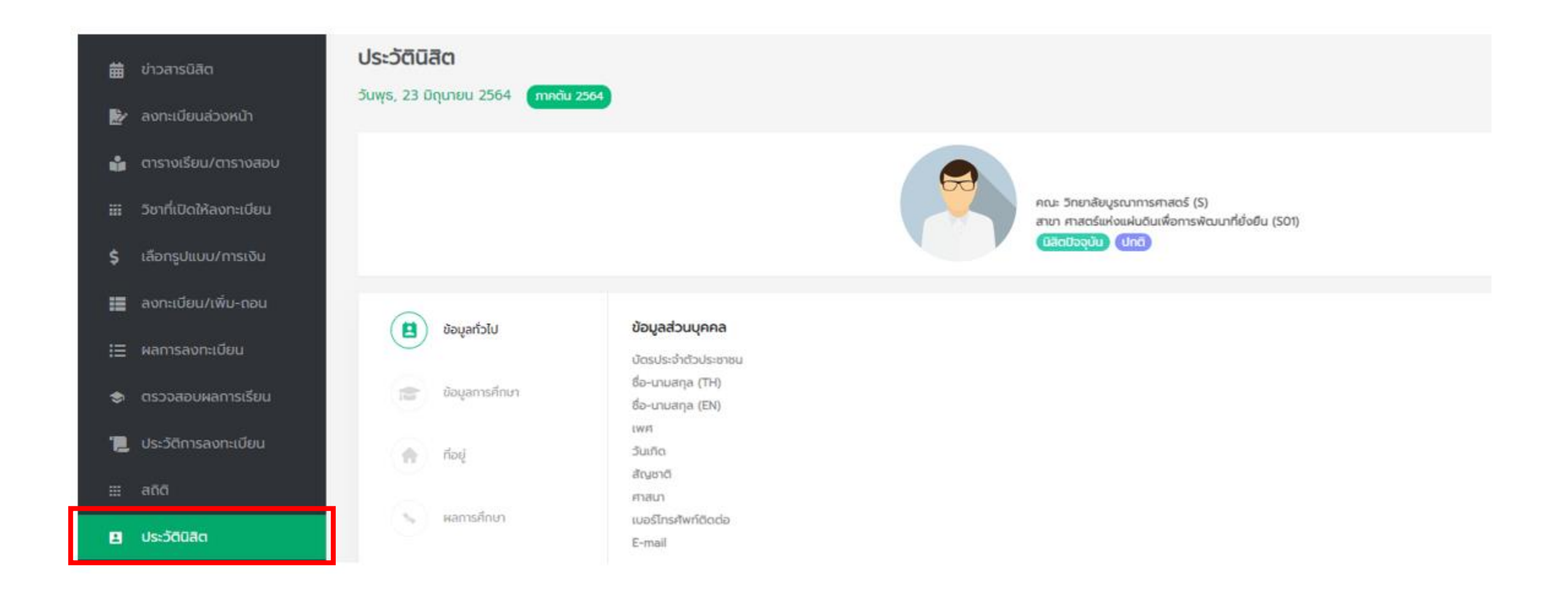

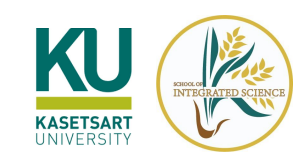

### ติดต่อข้อมูลข่าวสาร

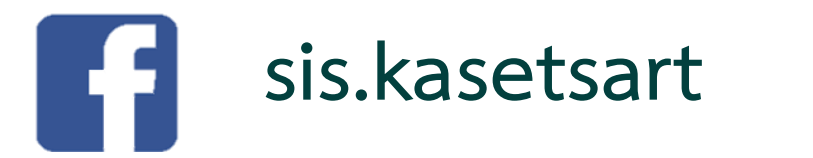

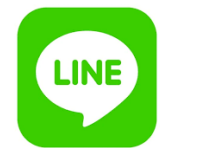

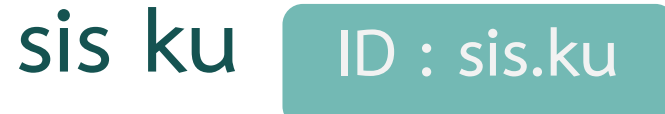

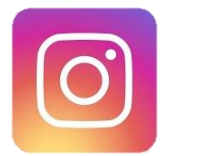

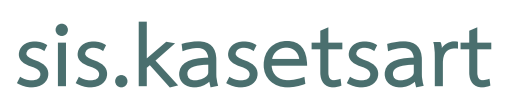

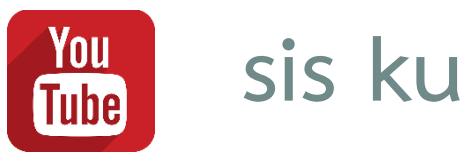

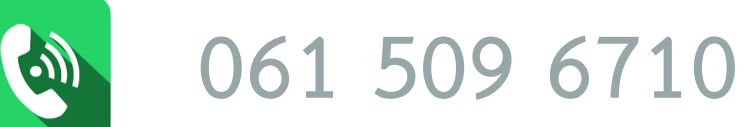

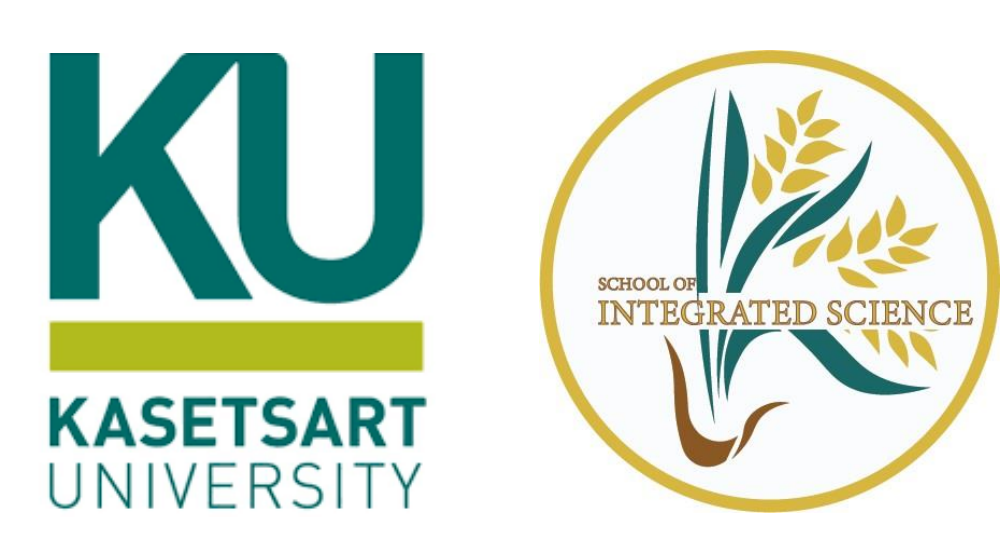